🕷 DGA Digital ID

ลงชื่อเข้าใช้งาน

NBTC Service Portal ระบบสารสนเทศสำหรับการบริการ ประชาชนและผู้รับบริการทุกภาคส่วน

👼 DGA Digital ID

ลงชื่อเข้าใช้งาน NBTC Service Portal ระบบสารสนเทศสำหรับการบริการ

ประชาชนและผู้รับบริการทุกภาคส่วน

คณะกรรมการกิจการกระจายเสียง กิจการโทรทัศน์ และกิจการโทรคมนาคม แห่งชาติ (กสทช)

ระบบัญชีมใช้งาน / เลขประจำตัวประชาชน / ลีเบล

**NBTC ONE STOP SERVICE** สำนักงาน กสทช.

### 1 : การเข้าสู่ระบบพิสูจน์และยืนยันตัวตนทางดิจิทัล (Digital ID)

- 1. เข้าสู่เว็บไซต์ oss.nbtc.go.th/oss2
- 2. เข้าสู่ระบบสำหรับคนไทย
- 3. Login ด้วยบัญชี Digital ID

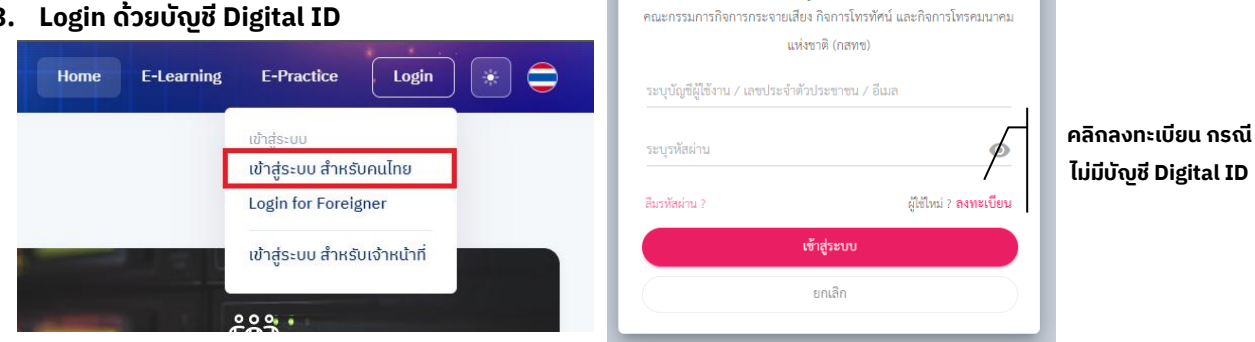

# 2 : การลงทะเบียนเข้าใช้งานใหม่ (กรณีไม่มีบัญชี Digital ID)

- 1. คลิกที่คำว่า "ลงทะเบียน"
- 2. อ่านและทำความเข้าใจข้อตกลงและเงื่อนไขการใช้บริการ พิสูจน์และยืนยันตัวตนทางดิจิทัล คลิกในช่อง "ข้าพเจ้าได้ อ่านและยินยอมให้ผูกพันตามเงื่อนไขภายใต้ข้อตกลงการ ให้บริการนี้" และกดที่คำว่า "ยินยอม" เพื่อเข้าหน้าจอต่อไป

|                                                                                                    |              | ลงทะเบียน                     | ระบุรหัย       | เผ่าน<br>าน ?  | Øไซไหม่ ลงทะเบียน |  |
|----------------------------------------------------------------------------------------------------|--------------|-------------------------------|----------------|----------------|-------------------|--|
|                                                                                                    |              | One account. All of Services. |                | เข้าสู่ระบบ    |                   |  |
|                                                                                                    | 0            | 0                             |                | ยกเลิก         |                   |  |
| ข้อตกลงการใช้บริการ                                                                                                    | พิสูจน์ตัวตน | กรอกข้อมูลผู้ลงทะเบียน        | ยืนยันเบอร์ไทร | เศพที่มือถือ ต | ตรวจสอบข้อมูล     |  |
| <ul> <li>ข้อตกลงและเงื่อนไขการใช้บริการพิสูจน์และยืนยันตัวตนทางดิจิทัล</li> <li>ผู้ใช้บริการจะต้องรักษาชื่อบัญชีผู้ใช้งานและรหัสผ่านไว้เป็นความลับ หากปรากฏว่ามีผู้อื่นสามารถใช้งานผ่านบัญชีของผู้ใช้บริการได้ ผู้ให้บริการจะไม่รับผิดขอบต่อ<br/>ความเสียหายที่เกิดขึ้น</li> <li>ผู้ใช้บริการจะต้องปฏิบัติตามเงื่อนไขภายใต้ข้อตกลงการให้บริการโดยเคร่งครัด รวมถึงการปฏิบัติตามนโยบาย ประกาศ คำสั่ง ระเบียบ และข้อบังคับของผู้ให้บริการ<br/>ตลอดจนกฎหมายที่เกี่ยวข้องกับการใช้บริการทั้งที่ใช้อยู่ในปัจจุบันและที่จะเกิดขึ้นในอนาคต อาทิ พระราชบัญญัติว่าด้วยการกระทำความผิดทางคอมพิวเตอร์ พ.ศ.<br/>2550 , พระราชบัญญัติว่าด้วยธุรกรรมอิเล็กทรอนิกส์ พ.ศ. 2544 เป็นต้น</li> <li>ผู้ใช้บริการจะได้รับข่าวสารผ่านทางช่องทางต่าง ๆ ที่ได้แจ้งไว้แก่ผู้ให้บริการจะแจ้งให้ผู้ใช้บริการทราบ ผ่านทางช่องทางต่าง ๆ ตามที่เห็นสมควร</li> </ul> |              |                               |                |                |                   |  |
|                                                                                                    |              | <del>ยินยอม</del> ไม่ยินยอม   |                |                |                   |  |

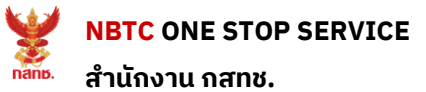

คู่มือการพิสูจน์และยืนยันตัวตนทางดิจิทัล (Digital ID)

3. ระบุเลขประจำตัว 13 หลัก กดเลือกรูปแบบ "รหัสหลังบัตรประชาชน (ความน่าเชื่อถือปานกลาง IAL 1.3)"

|                                                                                                    |                                                                                                    | เลขบัตรประจำตัวประชาชน 13 หลัก<br>16407 71                                                                                                    |
|----------------------------------------------------------------------------------------------------|----------------------------------------------------------------------------------------------------|----------------------------------------------------------------------------------------------------|
|                                                                                                    |                                                                                                    | เลือกรูปแบบการพิสูจน์ตัวตน<br>พิสูจน์ตัวตนด้วยแอปหลิเคชัน D.Dopa<br>ความนำเชื่อถือสูง (IAL 2.3)<br>วหัสหลังบัตรประจำตัวประชาชน<br>ความนำเชื่อถือปานกลาง (IAL 1.3)<br>ข้ามการพิสูจน์ตัวตน                                                                      |
| <b>0</b> 45                                                                                                    |                                                                                                    | <ul> <li>ความน่าเชื่อสื่อค่ำ (IAL 1.1)</li> <li>ยืนยัน</li> <li>ยกเลิก</li> </ul>                                                                                                    |
|                                                                                                    | ลงทะเบียน<br>One account. All of Servic                                                                                                    | ces.                                                                                                    |
| <b>Ø</b> ®                                                                                                    | Θ                                                                                                    | 0 😑                                                                                                    |
| งตกลงการใช้บริการ พิสูจน์ตัวง                                                                                                    | ตน กรอกข้อมูลผู้ลงทะเบียน                                                                                                    | ยืนยันเบอร์โทรศัพท์มือถือ ครวจสอบข้อมูล                                                                                                    |
| อตกลงการใช้บริการ พิสูจน์ตัวเ                                                                                                    | คน กรอกข้อมูลผู้ลงทะเบียน<br>พิสูจน์ตัวตน<br>(รหัสหลังบัตรประจำตัวประชาฯ                                                                                     | ยืนยันเบอร์โทรศัพท์มือถือ ครวจสอบข้อมูล<br>ขน)                                                                                                    |
| อดกลงการใช้บริการ พิสูจน์ตัวเ<br>เลขบัครประจำตัวประชาชน 13 หลัก<br>14 71                                                                                     | คน กรอกข้อมูลผู้ลงทะเบียน<br>พิสูจน์ตัวตน<br>(รหัสหลังบัตรประจำตัวประขา                                                                                      | ยืนยันเบอร์โทรศัพท์มือถือ ครวจสอบข้อมูล<br>ขน)                                                                                                    |
| อดกลงการใช้บริการ พิสูจน์ด้ว<br>และบัครประจำด้วประชาชน 13 หลัก<br>1c๋ 71<br>ชื่องริงกาษกไทย (ไม่ต้องระบุดำนักหน้าชื่อ)<br>โนนานนน                            | คน กรอกข้อมูลผู้ลงทะเบียน<br>พิสูจน์ตัวตน<br>(รหัสหลังบัตรประจำตัวประขาง<br>ขื่อกลางภาษาไทย (ถ้ามี)                                                          | ยืนขันเบอร์โทรศัพท์มือถือ ครวจสอบข้อมูล<br>ชน)<br>นามสกุลภาษาไทย                                                                                                    |
| อดกลงการใช้บริการ พิสูจน์ตัว<br>เลขบัตรประจำตัวประชาชน 13 หลัก<br>1€ 71<br>ชื่อจริงกาษาไทย (ไม่ต้องระบุคำนำหน้าชื่อ)<br>โบบาบเบบ<br>วัน เดือน<br>24 ▲ มกราคม | <ul> <li>คน กรอกข้อมูลผู้ลงทองนียน</li> <li>พิสูจน์ตัวตน<br/>(รหัสหลังบัครประจำตัวประชาท<br/>ข้อกลางภาษาไทย (ถ้ามี)</li> <li>บิเกิด</li> <li>2527</li> </ul> | <ul> <li>ยันขันเบอร์โทรศัพท์มือถือ ครวจสอบข้อมูล</li> <li>รางสอบข้อมูลส่วนตัวดังนี้</li> <li>ชื่อจริงภาษาไทย</li> <li>นามสกุลภาษาไทย</li> <li>ฉันเวือนนี้หรือ</li> </ul>                                                                                      |
| อดกลงการใช้บริการ พิสูจน์ตัว<br>เลอบัตรประจำตัวประชาชน 13 หลัก<br>1€ 71<br>ชื่อชริงภาษาไทย (ไม่ต้องระบุคำนำหน้าชื่อ)<br>1                                    | <ul> <li>คน กรอกข้อมูลผู้ลงทะเบียน</li> <li>พิสูจน์ตัวตน<br/>(รหัสหลังบัครประจำคัวประชาท<br/>ข้อกลางภาษาไทย (ถ้ามี)</li> <li>ปิเกิด</li> <li>2527</li> </ul> | <ul> <li>ยันชันเบอร์โทรศัพท์มือถือ ครวจสอบข้อมูอ</li> <li>ขน)</li> <li>กรอกข้อมูลส่วนตัวดังนี้</li> <li>ชื่อจริงภาษาไทย</li> <li>นามสกุลภาษาไทย</li> <li>บันเดือนปีเกิด</li> <li>รหัสหลังบัตรประชาชน</li> <li>เมื่อระบครบแล้วกดที่คำว่า "ยืนยันนี่</li> </ul> |

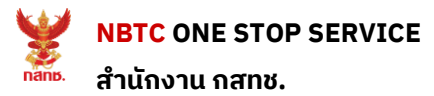

4. ระบุบัญชีผู้ใช้งาน และรหัสผ่าน จากนั้นกดที่คำว่า "ยืนยัน"

| <i>เ</i> ้อตกลงการใช้บริการ             |          | กรอกข้อมูลผู้ลงทะเบียน     | ยินขันเบอร์โทรศัพท์มือถือ | (=>)<br>ตรวจสอบข้อมูล |
|-----------------------------------------|----------|----------------------------|---------------------------|-----------------------|
|                                         |          | กรอกข้อมูลผู้ลงทะเบียน     | I                         |                       |
| ชื่อจริงภาษาไทย (ไม่ต้องระบุคำนำห       | น้าซื่อ) | ชื่อกลางภาษาไทย (ถ้ามี)    | นามสกุลภาษาไทย<br>        | 0                     |
| วันเดือนปีเกิด<br>24 มกราคม 2527        | ٥        |                            |                           |                       |
| นัญซีผู้ใช้งาน (Usemame)<br>Testconnect |          |                            |                           |                       |
| รหัสผ่าน (Password)                     | ۲        | ขึ้นขันรหัสผ่าน (Password) | 0                         |                       |

5. ระบุหมายเลขโทรศัพท์มือถือ และกดที่คำว่า "ขอ OTP" นำรหัส OTP ที่ได้จาก SMS โทรศัพท์มือถือมาใส่ใน ช่องข้อมูล จากนั้นกด "ยืนยัน"

|                     |                      | <b>ลงทะเบียน</b><br>One account. All of Services | i.                       |                                              |
|---------------------|----------------------|--------------------------------------------------|--------------------------|----------------------------------------------|
| ซ้อดกลงการใช้บริการ | <b>พ</b> ์สูงน์ตัวตน | กรอกข้อมูลผู้ลงทะเบียน                           | ปี                       | (สาย เป็น เป็น เป็น เป็น เป็น เป็น เป็น เป็น |
|                     |                      | ยืนยันเบอร์โทรศัพท์มือถือ                        | i                        |                                              |
|                     |                      |                                                  | เบอร์โทรศัพท์มือถือ<br>( | ขอรหัส OTP                                   |
|                     |                      |                                                  | รหัส OTP ทาง SMS         |                                              |
|                     |                      |                                                  | ยืนขัน                   | ยกเอิก                                       |
|                     |                      |                                                  | ข้ามการยืนอันเบอร์โ      | กรศัพท์มือถือ                                |

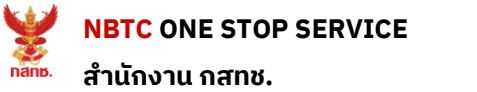

| v                                          | v                                        |  |  |  |  |
|--------------------------------------------|------------------------------------------|--|--|--|--|
| ลงทะเบียน<br>One account. All of Services. |                                          |  |  |  |  |
|                                            |                                          |  |  |  |  |
| second contra dare un instrude             | ที่หมายการที่ กระเทศสาวสาวที่หมายการที่ห |  |  |  |  |
| ดรวจสร                                     | อบข้อมูล                                 |  |  |  |  |
| ขอมูลล                                     | มาบุคล                                   |  |  |  |  |
| ชียงวิง :                                  | 1 💿                                      |  |  |  |  |
| ามารมระกัด :                               | 1 O                                      |  |  |  |  |
| ເລນປະຊະທຳທັດປະຊາກນາ 13 หລັກ :              | 1-4 -1 🥥                                 |  |  |  |  |
| วันเพื่อนปีเกิด :                          | 24 มกราคม 2527 📀                         |  |  |  |  |
| เบอร์ไทรศัพท์มีอถือ :                      | 0 38 🔗                                   |  |  |  |  |
| ข้อมูลสำหรับเ                              | ข้าใช้งานระบบ                            |  |  |  |  |
| บัญชีผู้ให้งาน (Usemame) :                 | Testconnect1                             |  |  |  |  |
| ประมาหยู่ใช้งาน :                          | บัตตสรรรมดา                              |  |  |  |  |
| รูปแบบการที่สูงน์ตัวตน :                   | รทัสหลังบัครประจำคัวประชาชน              |  |  |  |  |
| สินกับรัญด                                 | enián                                    |  |  |  |  |

6. ตรวจสอบข้อมูลตนเอง หากตรวจสอบแล้วไม่ต้องการแก้ไข ให้กดที่คำว่า "ยืนยันข้อมูล"

เสร็จสิ้นการลงทะเบียน

### 3 : ลืมรหัสผ่าน Digital ID

- 1. กดที่คำว่า "ลืมรหัสผ่าน" ที่หน้าจอการเข้าสู่ระบบ
- ระบุบัญชีผู้ใช้งานหรือหมายเลขประจำตัว 13 หลัก และกดที่คำว่า "กัดไป"
- 3. การกู้รหัสผ่านทำได้ 2 วิธีคือ

#### 3.1 การกู้คืนรหัสฯด้วยหมายเลขโทรศัพท์มือถือ

ระบบจะทำการส่ง OTP ไปยังหมายเลขโทรศัพท์มือถือที่ผู้ใช้งานยืนยันข้อมูลแล้วก่อนหน้านี้ ให้ ผู้ใช้งานนำ OTP ที่ได้มากรอก และกดที่คำว่า "ยืนยัน"

#### 3.2 การกู้คืนรหัสฯด้วยบัตรประจำตัวประชาชน

้ผู้ใช้งานกรอกข้อมูลส่วนตัวตามบัตรประชาชน ให้ครบถ้วน และกดที่คำว่า "ยืนยัน"

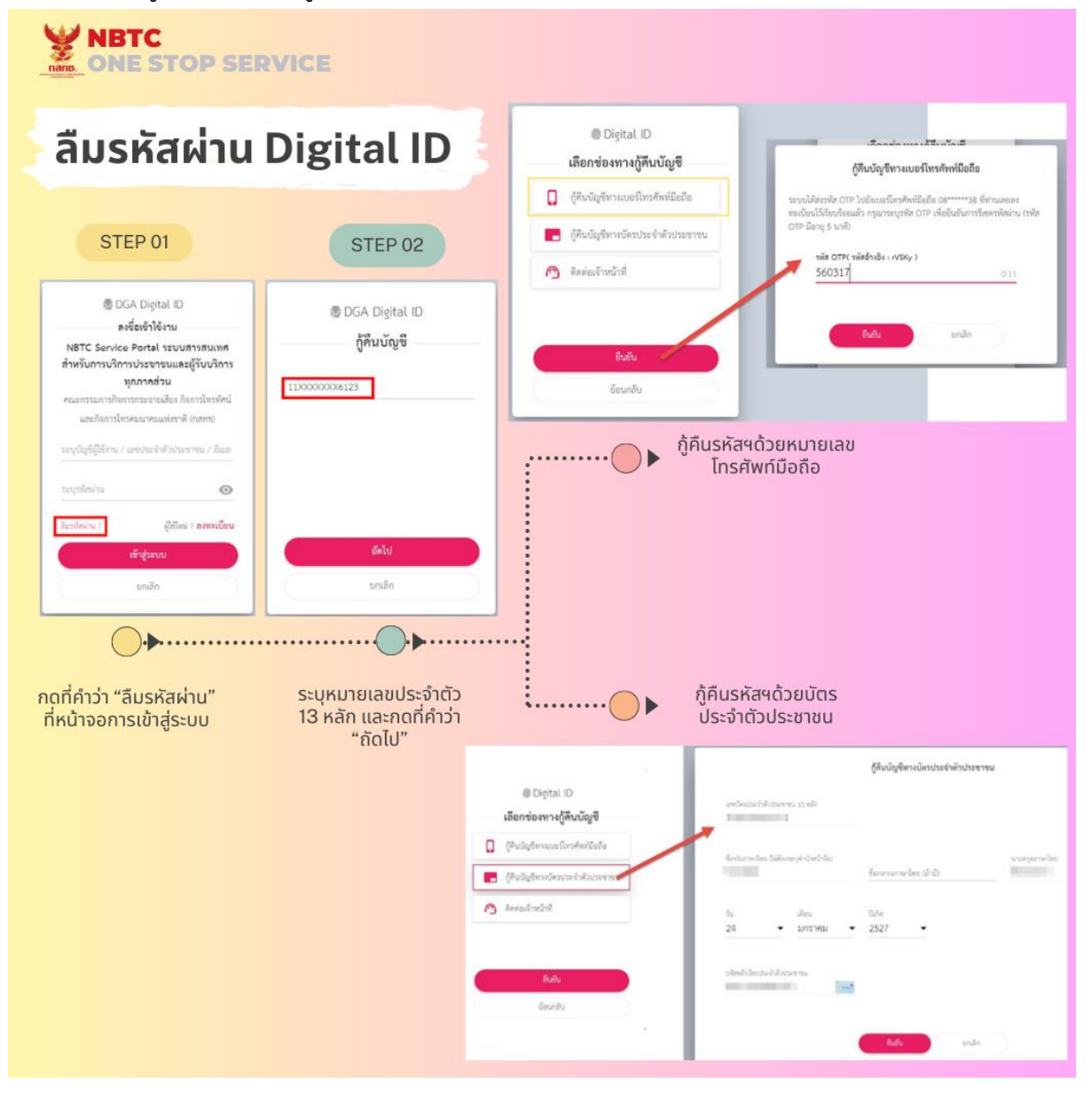

# 4 : การเปลี่ยนรหันผ่านใหม่

- 1. คลิก https://connect.egov.go.th/Account/ChangePassword
- 2. กรอกรหัสผ่านเดิม
- 3. กรอกรหัสรหัสผ่านใหม่ และยืนยันรหัสผ่านใหม่
- 4. คลิกที่ปุ่ม "ยืนยัน"

| <b>NBTC</b><br>ONE STOP SERVIC                                          | E        |                                                                                   |                                 |  |
|-------------------------------------------------------------------------|----------|-----------------------------------------------------------------------------------|---------------------------------|--|
| STEP 01                                                                 |          | เปลี่ยนรหัสผ่าน Digital ID                                                        |                                 |  |
| 25 connect.egov.go.th/Account/Change                                    | Password |                                                                                   |                                 |  |
| 👼 DGA Digital ID<br>ลงชื่อเข้าใช้งาน                                    | _        | STEP 02                                                                           |                                 |  |
| ระบุบัญชีผู้ใช้งาน / เลขประจำตัวประชาชน / อีเมล                         |          | เปลี่ยนรหัสผ่าน                                                                   |                                 |  |
| ระบุรทัสผ่าน<br>สีนรพัสผ่าน ? ผู้ใช้ใหม่ ? <b>องท</b>                   | O        | รทัสผ่านเดิม                                                                      | 0                               |  |
| เข้าสู่ระบบ                                                             |          |                                                                                   |                                 |  |
| หรือ                                                                    |          | รหสมายเหย                                                                         | 0                               |  |
| <b>••••••</b>                                                           |          | ยืนยันรหัสผ่านไหม่                                                                | 0                               |  |
| 1.เข้าสู่ระบบ https://<br>connect.egov.go.th/Account/<br>ChangePassword |          | ยืนยัน                                                                            | ยกเลิก                          |  |
|                                                                         |          | 2. กรอกรหัสผ่าน<br>3. กรอกรหัสรหัสผ่า<br>และยืนยันรหัสผ่า<br>4. คลิกที่ปุ่ม "ยืนเ | เดิม<br>ทนใหม่<br>มใหม่<br>ยัน" |  |

หากมีข้อสงสัย การใช้งานระบบ OSS ติดต่อได้ที่ : สำนักบริหารข้อมูลกลาง (ผู้ดูแลระบบ) โทรศัพท์ : 0-2670-8888 ต่อ 2892, 2852 Email : <u>oss@nbtc.go.th</u> LINE: NBTC\_OSS